# フォントプラス無料トライアル 導入ガイド & 技術情報

# FONTPLUS

ソフトバンク・テクノロジー株式会社

2014年6月14日 第10.1版 for 無料トライアル版

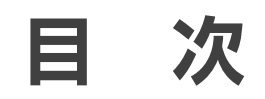

本書は日本語Webフォントサービス「FONTPLUS」の無料トライアル導入ガイドです。表示速度が 早くなった日本語ウェブフォントを無料トライアルでお確かめください。

本書に沿って操作していただければ、「FONTPLUSの基本操作」と「Webフォントの基本概念」を 短時間で習得できます。

Webフォントの基本概念をご理解したい方は、まず18~19ページをご一読ください。なお21ページ 以降で技術情報を掲載いたしました。

※本書で記載したURLはハイパーリンク設定してありますのでご活用ください。

### FONTPLUS導入ガイド 1. 無料トライアルについて 2. スマートライセンス 3. バリューライセンス 4. Webフォント試し書き機能 5. Webフォントの基本講座 6. フォントの無料ダウンロード

### 新機能紹介

| 1. | 文字詰め機能        | 22ページ |
|----|---------------|-------|
| 2. | 新書体(ヒラギノシリーズ) | 23ページ |

#### 技術情報

| 1. | 書体選択、Webフォント表示品質  | 25ページ |
|----|-------------------|-------|
| 2. | 無償API(スマートライセンス用) | 26ページ |
| 3. | ブラウザ対応表           | 27ページ |
| 4. | ランディングページ事例       | 28ページ |

#### 付録

| ①導入事例 ② | フォントプラスの変遷とこれから | 他 | 30ページ |
|---------|-----------------|---|-------|
|---------|-----------------|---|-------|

3ページ 4ページ

7ページ

14ページ

17ページ

20ページ

# 1. FONTPLUS無料トライアル版

スマートライセンスとバリューライセンスの両方をお試しできます。※スマートライセンスとバリューライセンスの違いは19頁参照 正式入会後は約700書体のWebフォントが利用できますが、無料トライアルでは12書体になります旨、 ご了承ください。JavaScriptタグをheadにコピペするだけの「スマートライセンス」、サブセットを事前に Webサーバへアップロードする「バリューライセンス」の二通りの方式があります。 ※スマートライセンスとバリューライセンスの違いは19ページをご参照ください。

#### ■無料トライアル版で使用できる書体

フォントワークスの3書体(×3ウェイト)とモトヤの3書体(×1ウェイト)の合計12書体がご利用できます。フォント ワークスの9書体はAdobe-Japan1-4(15,444文字)、モトヤの3書体は1,365文字(英数/ひらがな/カタカナ/よく使用 される漢字)となります。無料トライアルは書体数の限りはあるものの表示速度や表示品質は正式版と同じです。 モトヤ書体は1,365文字なので、Webフォントが適用されない文字はシステムフォント表示か図表示になります。

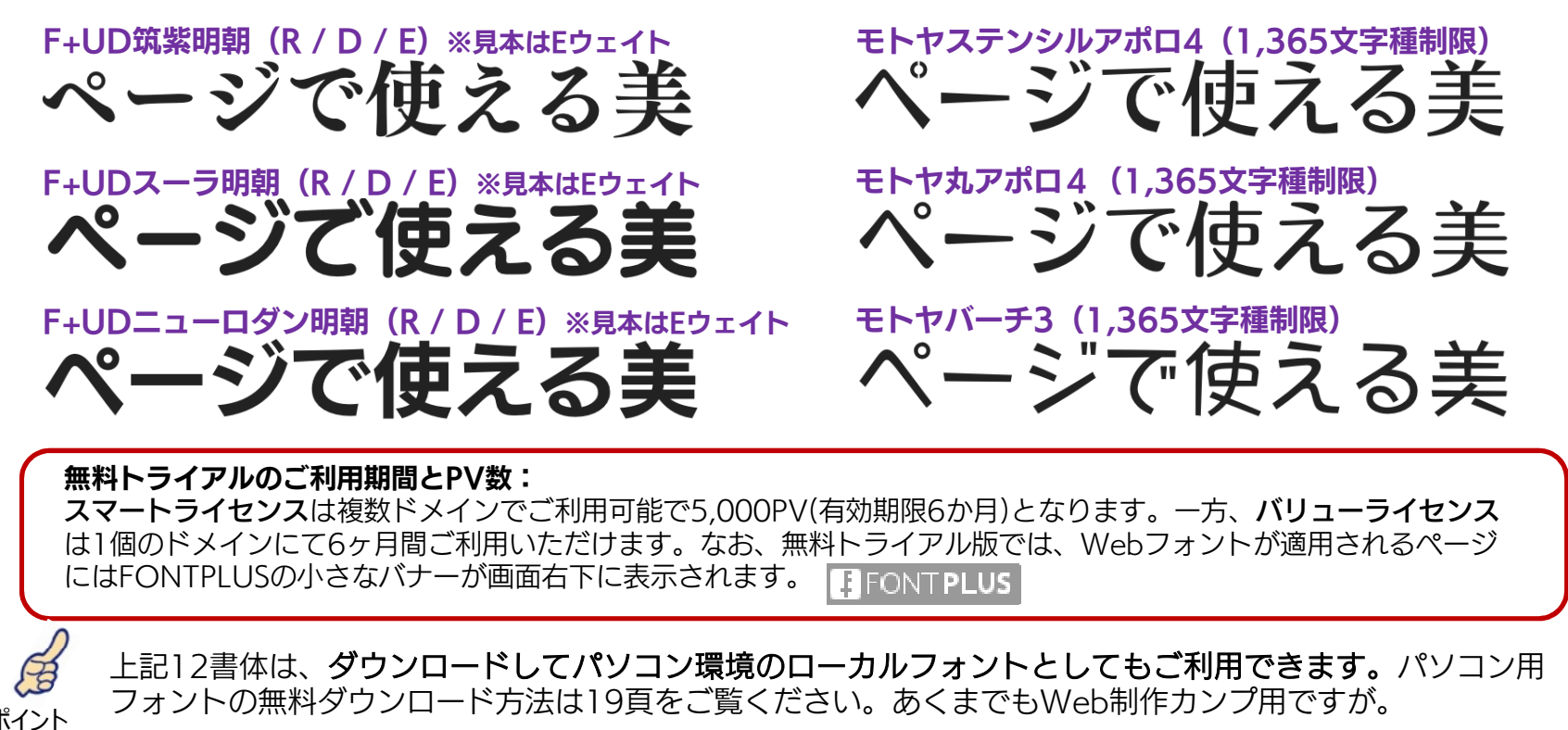

# ■FONTPLUS無料トライアル版申込み方法

無料トライアル版の申込み手順をご案内します。Googleメールアドレ スやYahoo!メールアドレスでも登録できます。お気軽にご利用ください。

無料トライアル版では、Webフォントが適用されるページにはFONTPLUSの小さなバナーが 画面右下に表示されます。また、利用できる書体も限定されます。表示速度やWebフォントの挙動がご確認でき、お気に入りいただけましたら、ぜひ、正式入会お願いいたします。」」

ウェブフォント表示テスト ピーターラビット村は「自然が美しい」街です。 FONTPLUS ← バナー

【バナー表示サンプル】

http://p.tl/vIE5

### ① FONTPLUSトップの [無料トライアル] をクリックしてください。 http://fontplus.jp/

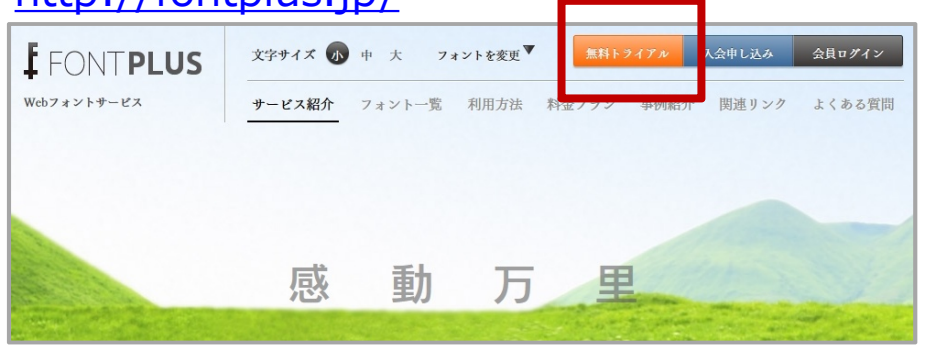

#### 無料トライアルは、オレンジ色のボタン操作UIです。 なお、正式入会後は、ブルー色のボタン操作UIになります。

### ② 個人情報・利用約款をご確認ください。

| 個人情報・利用規                                                        | 見約                                                                                                    |  |  |  |  |  |
|-----------------------------------------------------------------|----------------------------------------------------------------------------------------------------|--|--|--|--|--|
| 1.個人情報・利用規約                                                     | 2.基本情報入力 〉 3.入会内容の確認 〉 4.申し込み受付完了 〉                                                                                                    |  |  |  |  |  |
| 5.入会完了                                                          |                                                                                                    |  |  |  |  |  |
| ●無料トライアルに                                                       | ついて                                                                                                    |  |  |  |  |  |
| 無料トライアルは、フォント<br>す。 バリューライセンスは1<br>でご利用いただけます。<br>既にバリューライセンスまた | ブラスの「バリューライセンス」と「スマートライセンス」を無料でお試しいただけるサービスで<br>Webサイトにて6か月間、スマートライセンスは、複数サイトにて5000PV(有効期限6か月)ま<br>はスマートライセンスをご購入の方もご利用いただけますので、ぜひお試しください。 |  |  |  |  |  |
| 利用範囲                                                            | バリューライセンス:1Webサイト、6か月間<br>スマートライセンス:複数サイトご利用可能で5000PV迄(有効期限6か月)                                                                            |  |  |  |  |  |
| 利用可能フォント                                                        | 無償フォント※1(ダウンロード可能)                                                                                                    |  |  |  |  |  |
| FONTPLUS 無料1<br>予めこ                                             | >ライアルを使用するページには、FONTPLUSのバナーが画面右下に表示されます。<br>ご了承頂きますようお鍋いいたします。                                                                            |  |  |  |  |  |
| ※1フォントワークス社、モト                                                  | ヤ社よりご提供いただいた高品質なフォントをご用意しております。                                                                                                    |  |  |  |  |  |
| ●個人情報の利用について                                                    |                                                                                                    |  |  |  |  |  |
| 1.個人情報の利用目的につ                                                   | סער                                                                                                    |  |  |  |  |  |
| ソフトバンク・テクノロジー                                                   | -株式会社(以下「SBT」といいます)は、フォントプラスサービス(以下「本サービス」と                                                                                                |  |  |  |  |  |
|                                                                 | ~中略~                                                                                                    |  |  |  |  |  |

#### 利用規約

#### フォントプラスサービス利用規約

この利用規約(以下「本規約」といいます)は、ソフトバンク・テクノロジー株式会社(以下「SBT」といいます)が提 供するフォントプラスサービス(以下「本サービス」といいます)の利用条件を定めるものです。

#### 第1条 (本規約の範囲)

1.本規約は、利用者が本サービスを利用するにあたり、SBTと利用者との全ての関係に適用されるものとします。
2.SBTは、本サービスに関して個別に提供条件(以下「特約」といいます)を定めることができるものとし、特約は本規 約の一部を構成するものとします。本サービスに関する利用案内・注意事項等の定めは、名目の如何にかかわらず、特 約とみなすものとします。

3.本規約の定めと特約の定めとが異なる場合には、特約の定めが優先して適用されるものとします。

#### 第2条 (本規約の変更)

1.SBTは、利用者の承諾を得ることなく、SBT所定の方法によって、本規約を変更できるものとします。変更の内容は

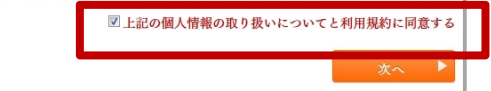

□上記の個人情報の取り扱いについてと利用規約に同意する にチェックした上で、[次へ]

#### ③ ご契約者様の基本情報を入力してください。 個人申込みの場合は企業名は不要です。

| 基本情報入力             |                           |            |
|--------------------|---------------------------|------------|
| 1.個人情報・利用規約        | 2.基本情報入力 3.入会内容の確認 🔪      | 4.申し込み受付完了 |
| 5.入会完了             |                           |            |
| ●ご契約者・利用者代表        |                           | ※は必須入力です   |
| 法人/個人※             | ◉ 法人 ◎ 個人                 |            |
| 会社名 <mark>※</mark> |                           |            |
|                    | 全角文字で入力してください。㈱や陶は使用できません |            |
| 氏名※                | 姓: 名:                     |            |
|                    | 全角文字で入力してください             |            |

~中略~

|                                    | 半角英数で入力してください                                                                         |
|------------------------------------|---------------------------------------------------------------------------------------|
| メールアドレス確認用※                        | 半角英数で入力してください                                                                         |
| パスワード※                             | <br> <br> 半角の英字・数字を混在させ、8文字以上で入力してください                                                |
| パスワード確認用※                          | <br> <br>半角の英字・数字を混在させ、8文字以上で入力してください                                                 |
| くールアドレスとパスワードはI<br>システム上、大文字・小文字を[ | コグインの際に必要となります。<br>区別しておりますので、ご注意ください。                                                |
| メールアドレスとパスワードはt<br>システム上、大文字・小文字をf | + 内切床子・数子をみたせとし、のステルエ くんりひてく にとい<br>コグインの際に必要となります。<br>区別しておりますので、ご注意ください。<br>▲ 戻る 次へ |

入力漏れ等があった場合は [次へ] をクリックした際、 メッセージが表示されます。全ての基本情報が正しく 入力されると、受付画面に切り替わります。

### ④ 無料トライアル申込み受付画面が表示されます。

| 1.個人情報・利用規約<br>5.入会完了                                                                  | 2.基本情報入力                            | > 3.入会内容の確認                                    | 4.申し込み受付完了    |  |  |  |  |
|----------------------------------------------------------------------------------------|-------------------------------------|------------------------------------------------|---------------|--|--|--|--|
|                                                                                        |                                     |                                                |               |  |  |  |  |
| 入会申し込みを受付致しました。<br>入力いただいたメールアドレスに受付メールを送信しております。                                      |                                     |                                                |               |  |  |  |  |
| 入会申し込みを受付致しました。<br>入力いただいたメールアドレスに受付メールを送信しております。<br>メールに記載された内容に従って、ご入会申し込みを完了してください。 |                                     |                                                |               |  |  |  |  |
| 入力いた/<br>メールに記載                                                                        | 大会中したから<br>だいたメールアドレス<br>された内容に従って、 | こ受付メールを送信しており<br>ご受付メールを送信しており<br>ご入会申し込みを完了して | ○ます。<br>ください。 |  |  |  |  |

#### ⑤ 下記メールが届きますのでURLをクリック して本人認証をおこなってください。

| 【FONT+】無料            | 、ライアルお申込み受付                                         |           |
|----------------------|-----------------------------------------------------|-----------|
| . 株                  |                                                     |           |
| フォントプラス*<br>フォントプラス* | ナポート窓口です。<br>をご利用いただき、誠にありがとうございます。                 |           |
| フォントプラス†<br>以下のアドレスI | ナービスへの無料トライアルのお申込みを受け付けました<br>こアクセスし、お申込みを完了してください。 |           |
| https://webfont.fc   | ontplus.jp/tria                                     | 320f3b467 |
| お心当たりのない             | い場合はこのメールを破棄していただきますようお願い申                          | し上げます。    |

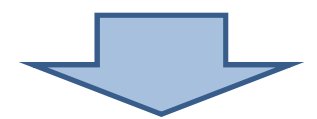

#### ⑥ 本人認証されご利用できるようになりました。

| <u>6入会党了</u><br>無料トライアル入会登録が完了しました。 | 圖人情報・利用規約  🔪 | 2.基本情報入力 | > 3.人会内容の確認 | → 4.申し込み受付完了 |
|-------------------------------------|--------------|----------|-------------|--------------|
| 無料トライアル入会登録が完了しました。                 | 5.入会完了       |          |             |              |
| 無料トライアルス会登録が完了しました。                 |              |          |             |              |
|                                     |              |          |             |              |
|                                     |              | 無料トライアル入 | 会登録が完了しました。 |              |
|                                     |              | 無料トライアル入 | 会登録が完了しました。 |              |

#### ⑦ フォントプラスのTOPページで メールアドレス[ログインID] = 登録時のメールアドレス パスワード[ログインPW] = 登録時のパスワード を入力し [無料トライアルでログイン] をクリックして下さい。

| 文字サイズ 小                                             | 中 大       |         | 無料トラ      | イアル     | 入会申し込み       | 会員ログイン    |
|-----------------------------------------------------|-----------|---------|-----------|---------|--------------|-----------|
| サービス紹介                                              | フォント一覧    | 利用方法    | 料金プラン     | 事例紹介    | 関連リンク        | よくある質     |
|                                                     |           |         |           |         |              | Logi      |
|                                                     |           |         |           |         |              |           |
| ム日ッガノン                                              |           |         |           |         |              |           |
| 会員ログイン<br><sup>キトライアルとしてご</sup>                     | 利用される場合は「 | 「無料トライア | ルでログイン」を打 | 甲してください | <i>.</i> ),  |           |
| 会員ログイン<br><sup>キトライアルとしてご</sup><br>メールアドレス          | 利用される場合は「 | 「無料トライア | ルでログイン」を打 | 甲してくださ  | <br>         | を忘れた方はこち  |
| 会員ログイン<br><sup>キトライアルとしてご</sup><br>メールアドレス<br>パスワード | 利用される場合は  | 「無料トライア | ルでログイン」を打 | 甲してください | い。<br>?パスワード | を忘れた方はこち  |
| 会員ログイン<br><sup>料トライアルとしてこ</sup><br>メールアドレス<br>パスワード | 利用される場合は  | 「無料トライア | ルでログイン」を持 | 甲してくださ( | い。<br>②パスワード | を忘れた方はこち・ |

↑無料トライアルでログイン

※注意※ ブルー色の[ログイン]ボタンは正式会員用です。無料トライ アル版はオレンジ色のボタンでログインしてください。

無料トライアルでログイン ▶

⑧ 無料トライアルログイン後の初期画面です。

### ↓ FONTPLUSトップへ戻りたい時は[FONTPLUS]アイコンをクリックしてください。

| <b>F</b> FONT <b>PLUS</b> | 文字サイズ 小 中 大 入会申し込み 会員ログアウト                                    |          |
|---------------------------|---------------------------------------------------------------|----------|
| Webフォントサービス               | サービス紹介 フォント一覧 利用方法 料金プラン 事例紹介 関連リンク よくある                      | 質問       |
| 無料トライアル会                  | 員マイページ My p                                                   | age      |
| マイページ お知らせ                | マイフォント 🎽 パリューライセンス 🎽 スマートライセンス 🎽 会員登録情報 🎽                     |          |
| こんにちは. ;さ<br>ま            | Value Licence<br>パリューライセンスを始める Smart Licence<br>スマートライセンスを始める |          |
| すり回口ションなし                 | お知らせ 一覧を                                                      | 見る▶      |
|                           | 2013/02/14 [バリュ・ライセンス] メディアタイプ指定によりIE9でWebフォントが表示されない現象<br>て  | につい      |
|                           | 2013/02/12 決済システムでの障害発生と復旧のお知らせ                               |          |
|                           | 2012/12/20 サポートブラウザの変更について                                    |          |
|                           | ♥ ♥                                                           |          |
| バリ                        | リューライセンスは12ページへ スマートライセンスは8ページ                                | <b>^</b> |

# 2. スマートライセンス

#### スマートライセンスの導入方法ご説明いたします。

(注) Webフォントサービスの多くは headに JavaScriptタグ を記述する本方式を採用しています。

スマートライセンスは、htmlページアクセスの度に必要なWebフォントをFONTPLUSサーバから都度取得する方式です。そのため、ダイナミック サブセッティング方式と呼びこともあります。以前はシステムフォントが表示されてからWebフォント表示までに一呼吸ありましたが、2013年5月 15日に大幅な速度改善を行いました。

# ■サイト登録(スマートライセンス)

① [スマートライセンスを始める]を選択します。

| 無料トライアル会員マイページ My page |      |                   |                    |            |                           |       |
|------------------------|------|-------------------|--------------------|------------|---------------------------|-------|
| マイページ                  | お知らせ | マイフォント 🂙          | パリューライセンス♥         | スマートライセンス♥ | 会員登録情報                    | Y     |
| こんにちは、<br>ま<br>▼前回ログイン | ŧ    | Value Lic<br>Klar | ience<br>ライセンスを始める | S          | Smart Licence<br>スマートライセン | スを始める |

#### PONTPLUSを適用するサイトURLを入力します。 複数ドメイン登録できます。

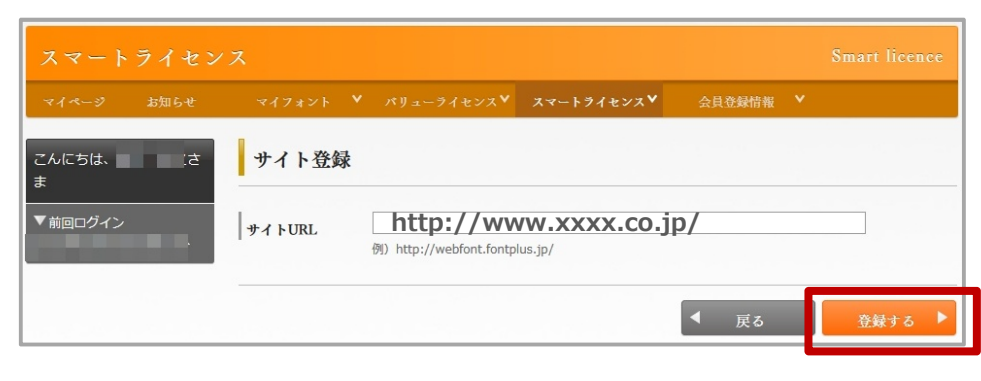

上位URLを登録すると、下位ディレクトリも有効になります。 http://とhttps://の記述間違いのないようご留意ください。

### FONTPLUS新旧速度比較

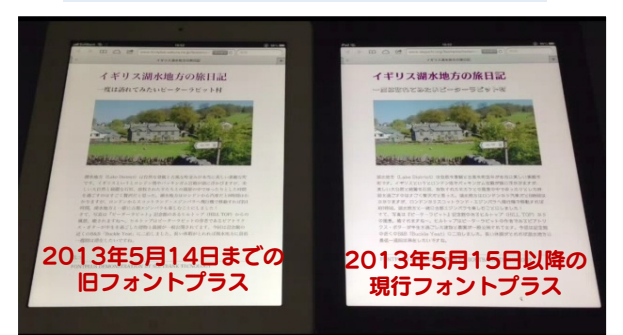

# http://p.tl/tzu9

左が旧FONTPLUS、右が新FONTPLUSです。 同じHTMLページを使用し、JSタグを新旧のFONTPLUS サーバにリクエストし表示比較したものです。

| ③ サイト登録確認画面が表示されます |
|--------------------|
| ので登録完了してください。      |

| サイト登録が完了しました。 |  |
|---------------|--|
|               |  |

### ■ JavaScriptタグの発行

Webサイト全体を非表示

スマートライセンスはPV数に応じた課金方式です。無料トライアルはもちろん非課金です。(5,000PVまで) ※無料トライアル版では5,000PV消化するとWebフォントが適用されなくなります。

① [スマート]の[スクリプト発行]を選択し、詳細画面へ進んでください。

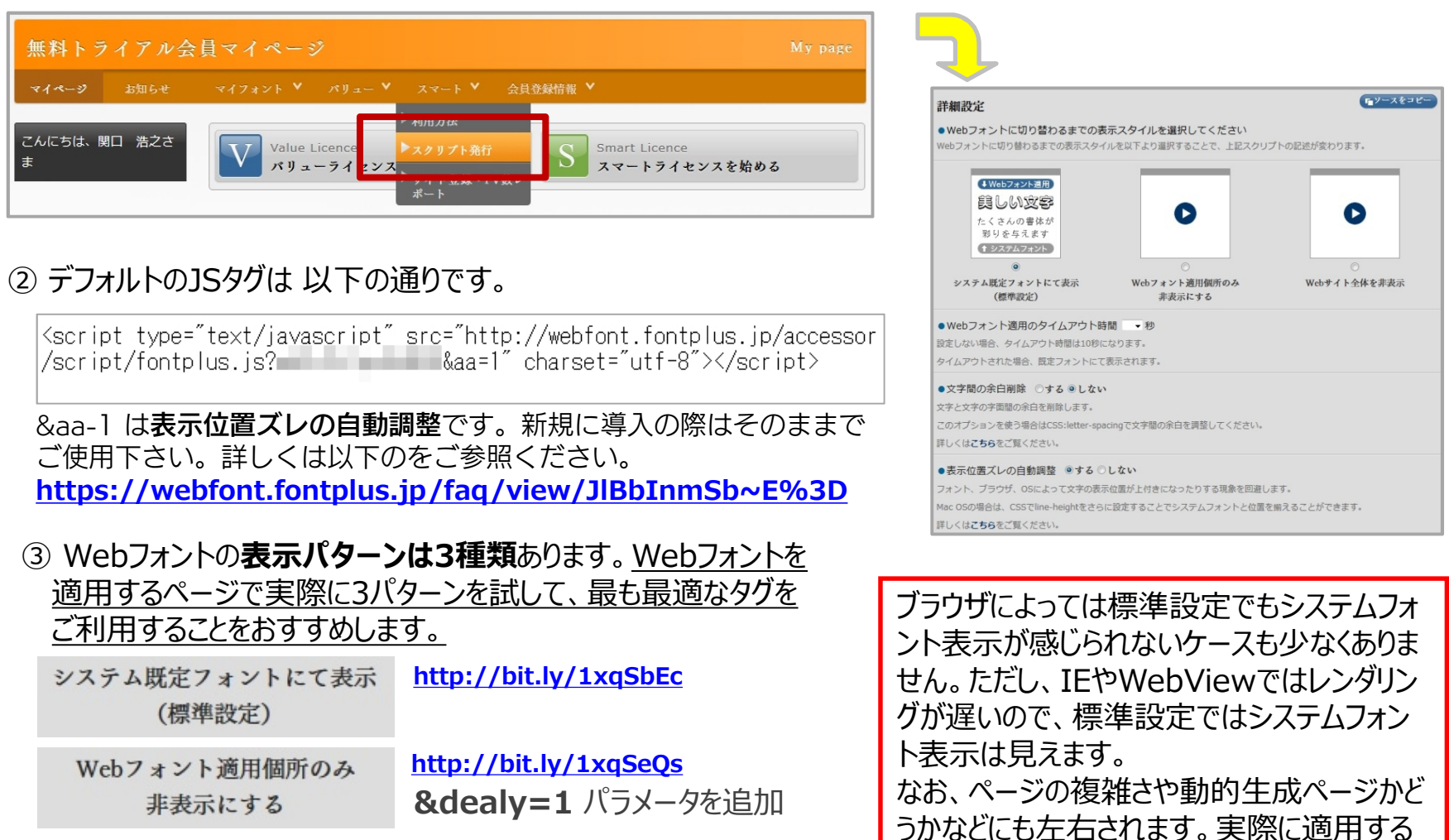

ページでお確かめください。

0

http://bit.ly/1xqSgYt &dealy=2 パラメータを追加

#### ■文字詰め機能(新機能)について

速度改善の次にご要望の多かったWebフォントの文字詰め機能を2014年1月にリリースしました。 二通りのやり方があります。必要に応じてご利用ください。

文字詰めなし(標準設定)

モック:<u>http://p.tl/aNrn</u>

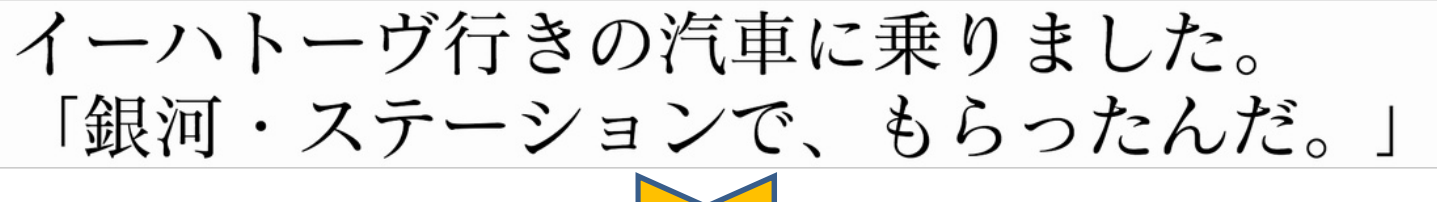

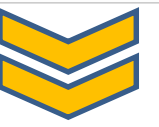

① プロポーショナルメトリクス & pm=1 拡張パラメータ モック: <u>http://p.tl/AXYf</u>

イーハトーヴ行きの汽車に乗りました。 「銀河・ステーションで、もらったんだ。」

IE6~IE8ブラウザでは動作しません。また、対応ししない書体もありますので、以下を参考にしてください。フォントワークス、 モトヤ、イワタ、大日本スクリーン製造の主な書体は対応しています。

プロポーショナルメトリクスの詳細 →→ <u>http://fontplustips.com/item/23-proportional.html</u>

② 字面の両端余白削除 &t=0 拡張パラメータ モック: <u>http://p.tl/ijou</u>

letter-spacing: (例: 0.1em;l) で調整してください。 文字詰め機能の詳細 →→ <u>http://p.tl/\_nsV</u>

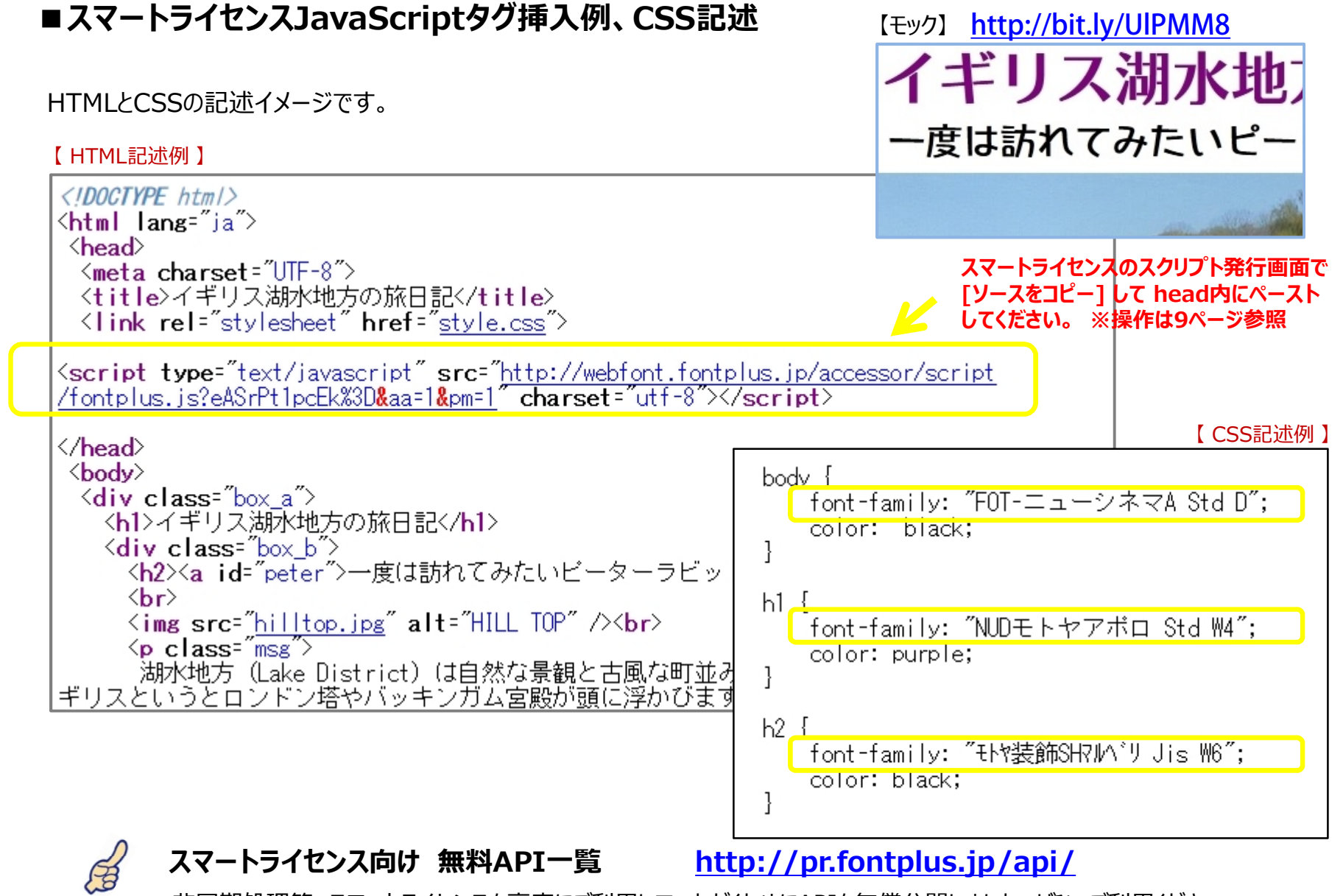

非同期処理等、スマートライセンスを高度にご利用していただくためにAPIを無償公開しました。ぜひ、ご利用ください。 例:「フォントデータのダウンロード完了を判定してから描画する」「好きなタイミング(非同期)でのWebフォント適用」 「HTMLの解析を行わずWebフォント適用箇所を直接指定」など。詳しくは23ページご覧ください。

ポイント

# 3. バリューライセンス

#### FONTPLUSでは、「バリューライセンス」という独自の配信の仕組みもございます。

『必要なグリフ(文字)×指定された書体(font-family)』のWebフォント形式(TTF/OTF/WOFF/SVG/EOT)のサブ セットをあらかじめWebサーバへアップしてご利用する方式です。FONTPLUS管理画面にてサブセット取得が必要ですが、 FONTPLUSサーバと都度、通信しない方式になります。

公開時に文字列が確定しているゲームコンテンツや更新頻度の少ない静的なキャンペーンページなどでご利用いただいて おります。ただし、更新頻度がある程度ある場合は「スマートライセンス」がお勧めです。スマートライセンスが高速化した関 係で、表示速度は「バリュー方式」も「スマート方式」も、現在では、ほぼ同じです。

各フォントメーカのWebフォント使用許諾の関係上、「バリューライセンス」は年間360万PV(月間30万PV相当)までとなります。 年間360万PV以上のバリューライセンスを検討の際は、弊社担当までお問合せください。

### ■サイト登録(バリューライセンス)■

<u>無料トライアルはもちろん非課金です。なお、無料トライアルでは使用できるフォントは12書体に限られます。</u> (注) バリューライセンスはドメイン単位でのお申込みになります。

① [バリューライセンスを始める]を選択します。

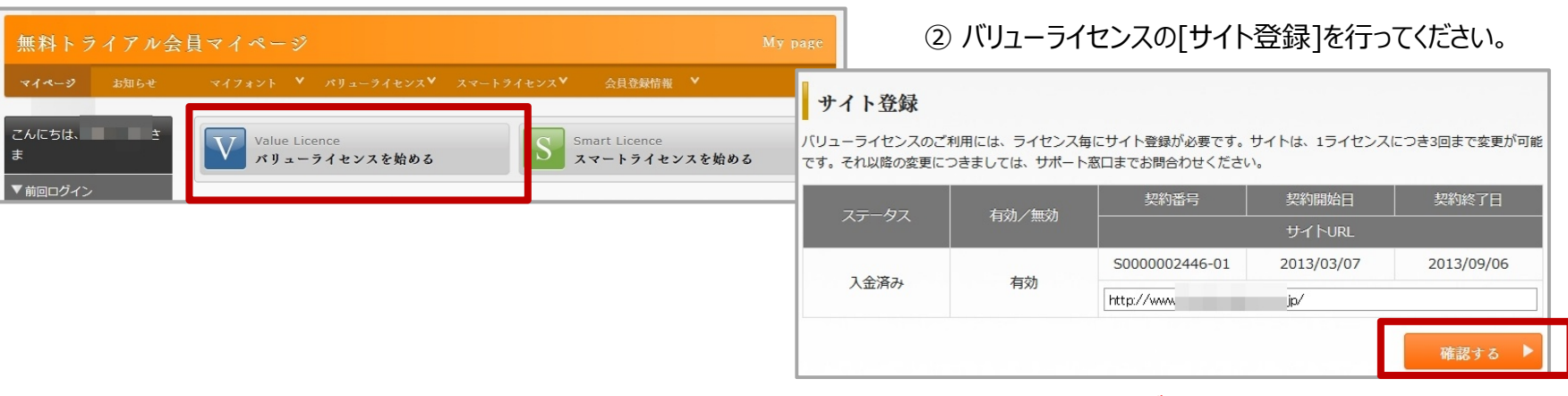

上位URLを登録すると、下位ディレクトリも有効になります。

### ■バリューライセンスのサブセット手順

一度に取得できる文字数上限には1書体につき1,000文字(ユニークグリフ)になります。なお、数千文字のテキストも 文字を名寄せしてグリフ数をカウントすると、通常、数百文字に収まります。Webフォントを利用するHTMLファイルと CSSファイルをZIP化してください。変換するZIPファイルは1MB制限がありますので、画像データ等は含めないことをお すすめいたします。

クラウドサービスのバリューライセンスは管理画面にて下記手順でサブセットしていただきます。なお、ポータル事業者様や大規模サイト向けのエンタープライズ版ではサブセットをAPI取得したり、独自API連携も可能です。弊社担当までご相談ください。

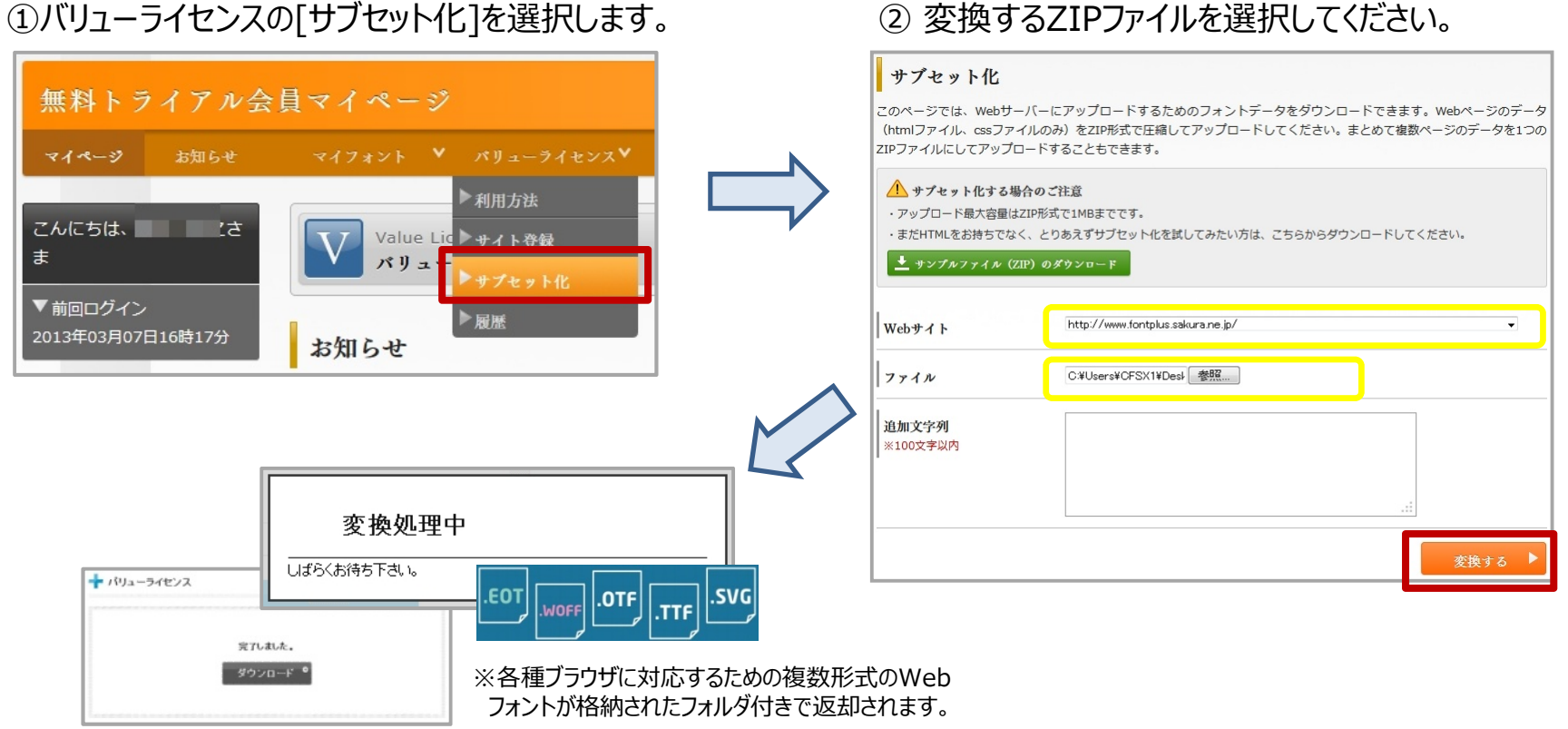

バリューライセンスでサブセット化すると、FONTPLUS\_xxxxx.zip が戻ってきますので解凍してください。 htmlのhead内を見ると下記のような記述が追記されています。

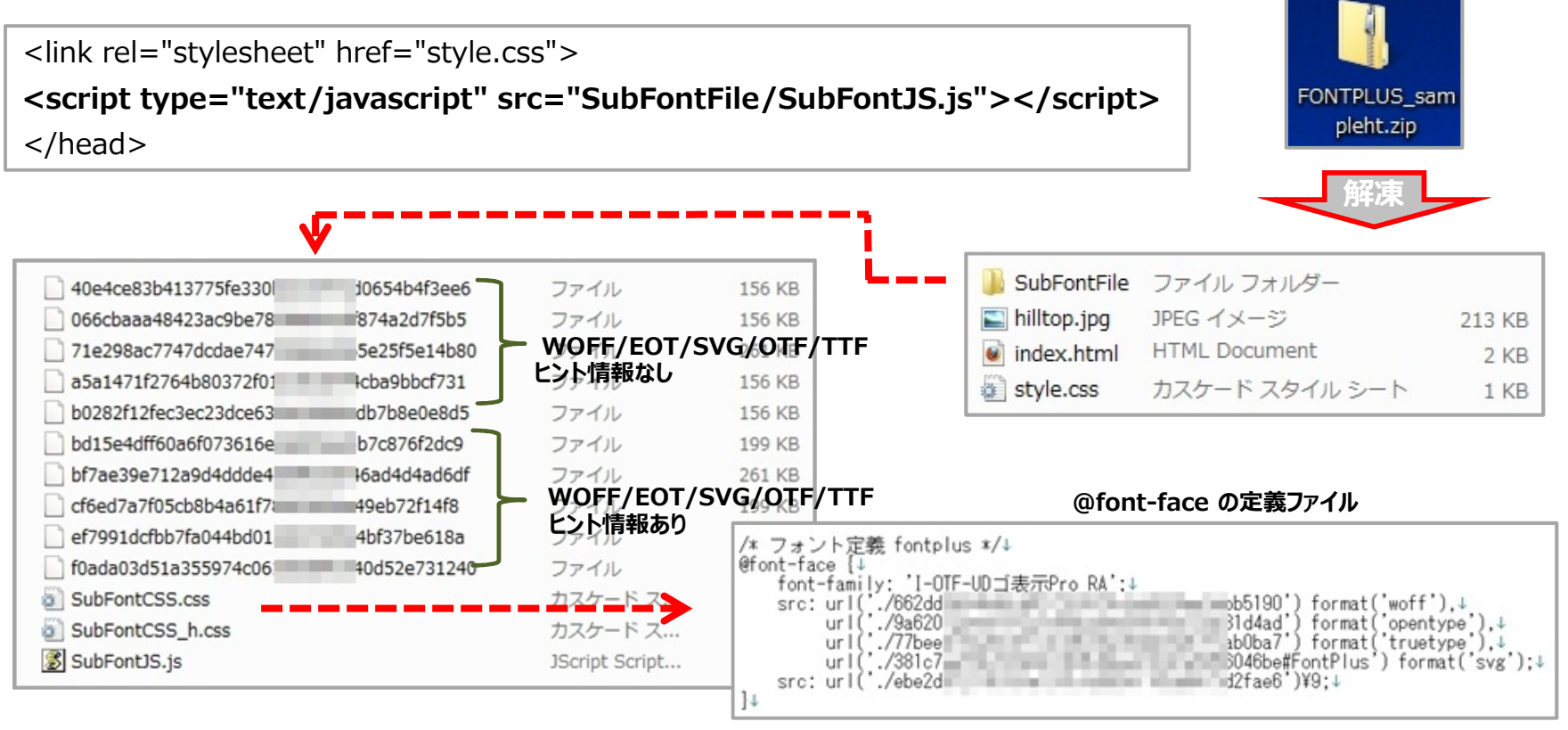

G

ご参考

サンプル用モック(index.html/style.css/hilltop.jpg)を下記にアップしましたので、必要に応じてご利用ください。 http://bit.ly/1hGQDl9

このZIPファイルのCSSに無料トライアルで使用できるWebフォント(フォントワークスとモトヤ)のfont-family名が記述されています。 前頁の手順に沿って[サブセット化]アップロードすると数秒でZIPファイルが戻ってきます。解凍した後にWebサーバにアップしてください。 なお、バリューライセンスにおいては、パソコンのローカル環境ブラウザ(Internet Explore除く)でもWebフォントプレビューが可能です。

# 4. Webフォントの試し書き

Webフォントの表示品質をFONTPLUSの試し書き機能で確認できます。無料トライアルでも試し書き機能は全書体 (約700書体) お試しできます。また、それぞれの書体の成り立ちや詳細説明なども掲載されているので、文字好きな方 はもちろんのこと、文字を勉強したい方にもおすすめです。

Webフォントの表示品質は、デバイス/OS種別/OSバーション/ブラウザ種別/ブラウザバーションにより違いがあります。レンダリング処理 が異なるためです。iOS(iPadやiPhone)が最も綺麗に表示されます。Android端末やMac OSパソコンも綺麗です。Windows ポイント においては Win8/7 > WinVista > WinXP の順といえます。また20ピクセル以上の文字はどの環境でも比較的綺麗ですが、20 ピクセル以下の小さい文字は書体により差異がありますので、試し書き機能がご確認ください。

① [フォント一覧]を選択します。

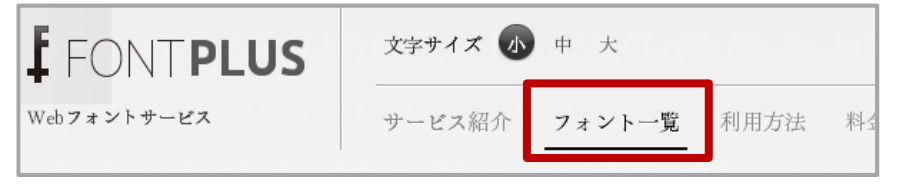

## ② 例えば マティスエレガント で検索してみましょう。

□無料トライアルで使用できるフォントのみ表示 のチェックを外してください。

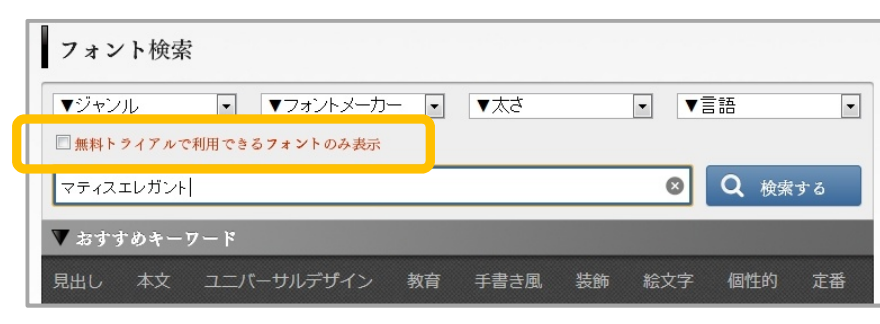

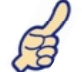

試し書き機能では約700書体が選択できますが、無料トライ アルでご自身のWebサーバでお試しできるのは ☑無料トライアルで使用できるフォントのみ表示 ポイント の12フォントのみになります。それ以外のfont-familyを指定 してもWebフォント表示はされませんのでご注意ください。

③ マティスえれがんとPro B を選択してみます。

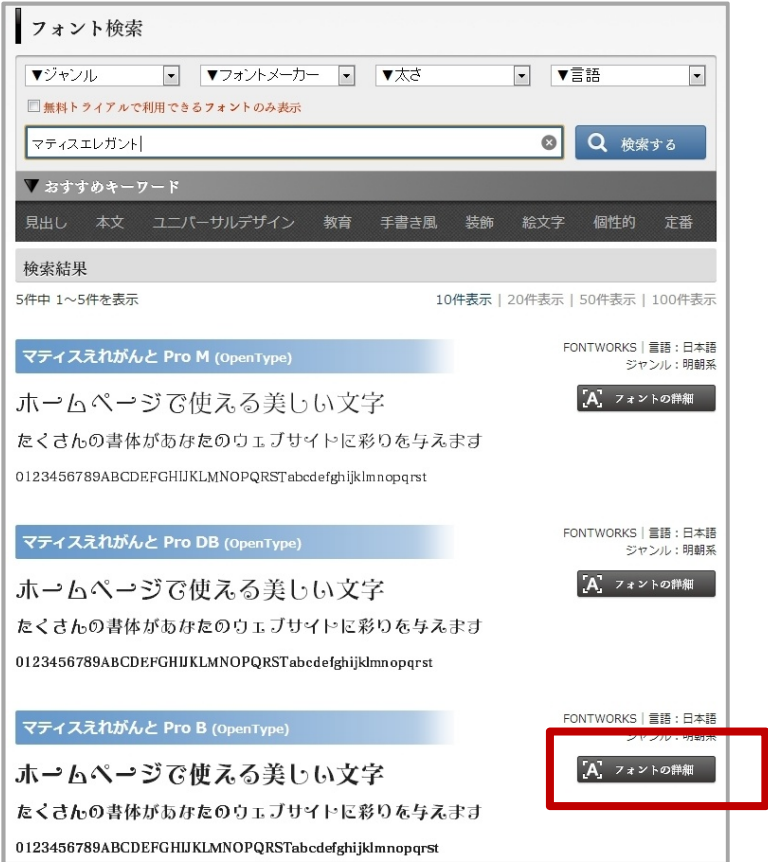

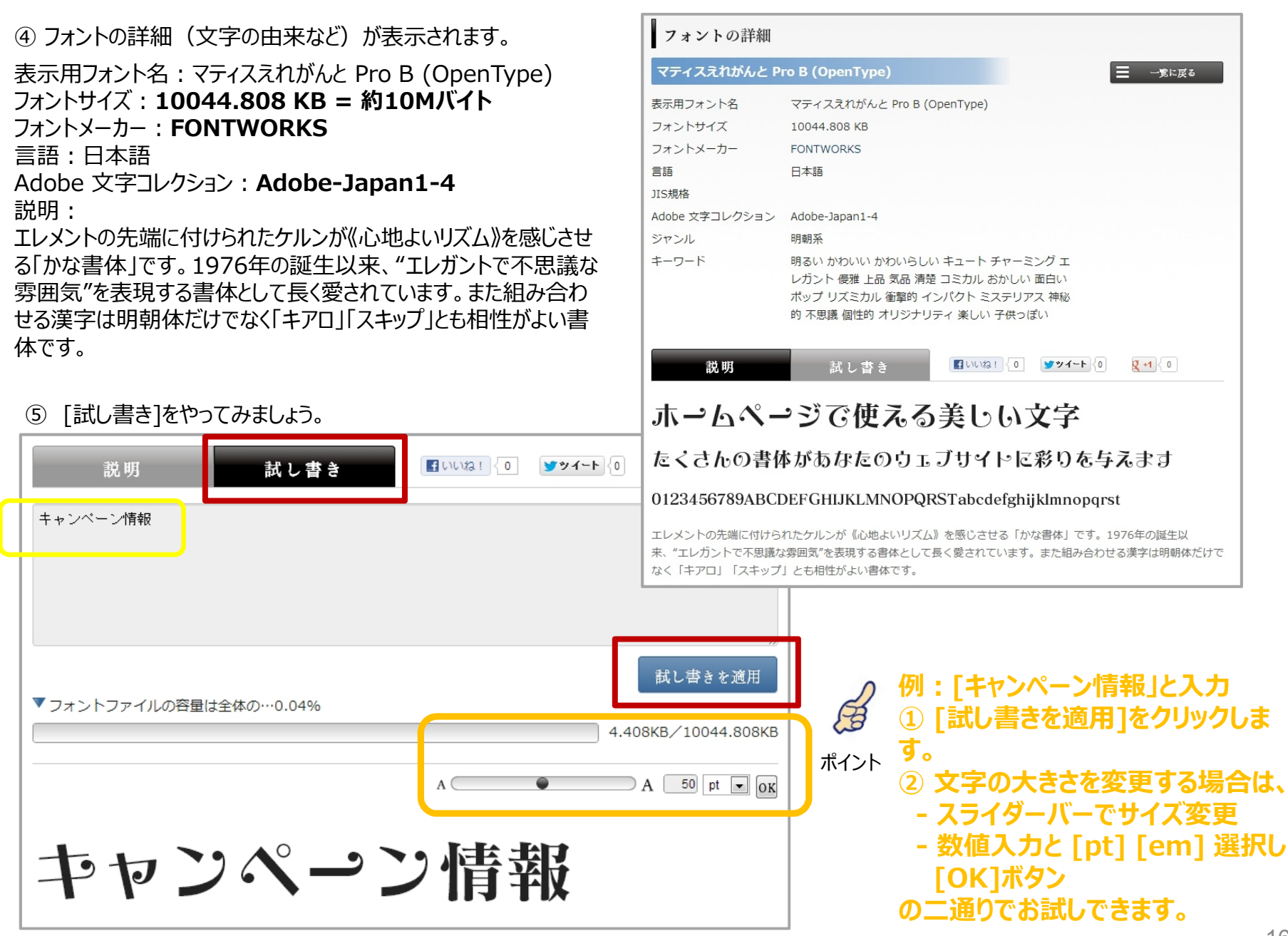

### ■ Webフォント配信のデータ容量が分かります。

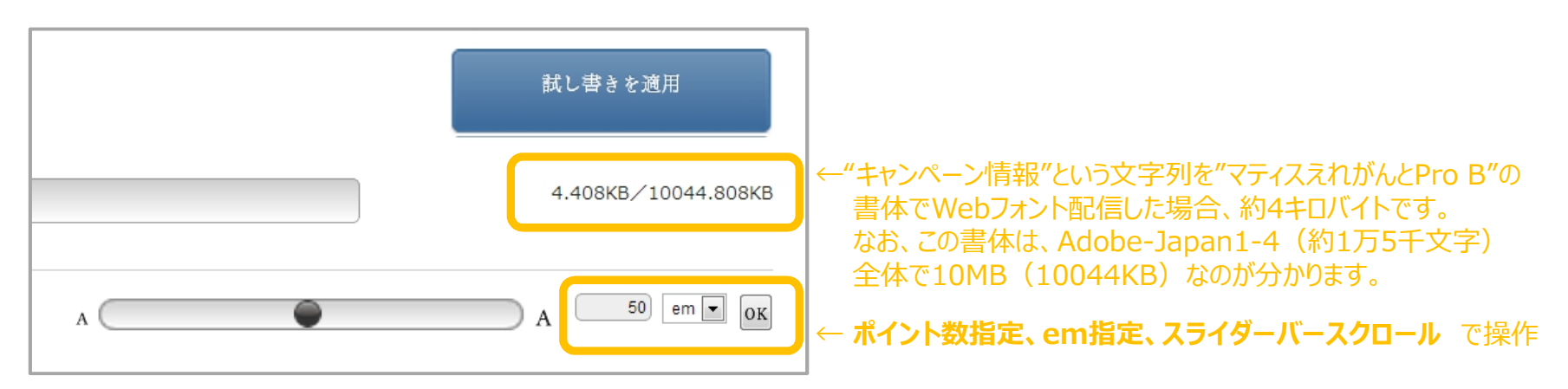

#### ■ デバイス毎に表示品質は変わります。

閲覧デバイス/OS/ブラウザ種別/ブラウザバージョン/ディスプレイ精度などで表示品質は変わります。

Win7/IE9

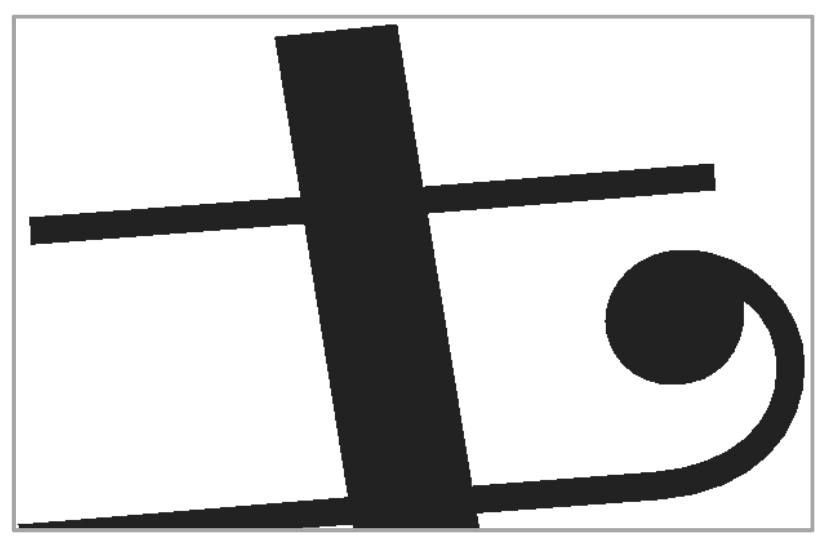

iPad 4rd/Safari

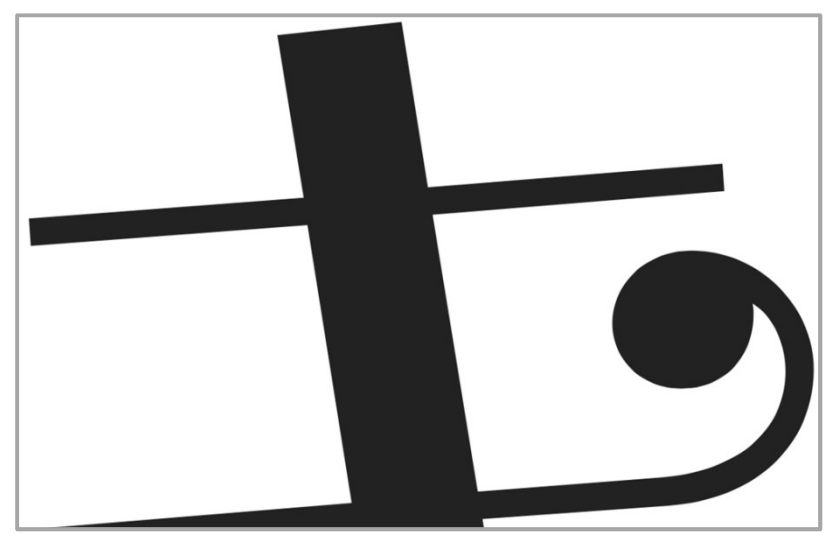

# 5. Webフォントの基本講座

デザイン性に富んだ文字をブラウザ表示させるためにはPhotoshopやIllustratorで文字を 画像データにする必要がありました。『日本語Webフォントサービス』の登場により、文字を 画像化しなくてもブラウザ表示できるようになりました。

Webフォントを導入すると、

デザイン性はそのままで・・・

更に・・・

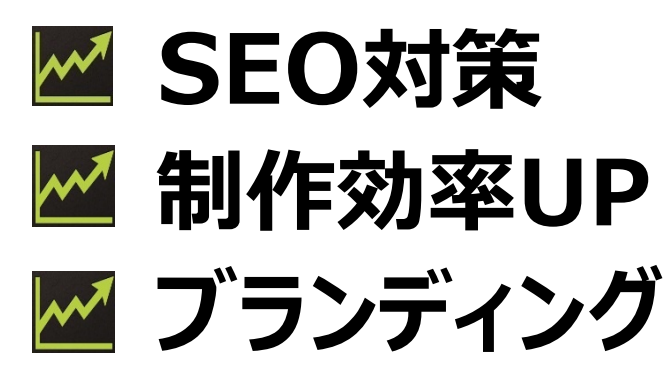

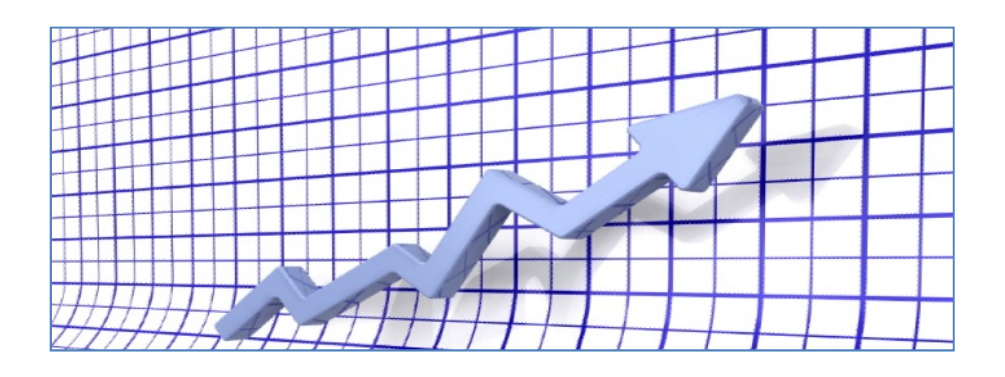

# 拡大しても綺麗! 翻訳や読上げにも対応! コピペができる!

ブラウザで表現できる文字は、今まで、デバイス(パソコンやスマートフォン など)に内蔵されたシステムフォントでしか表現できませんでした。 (例)WindowsパソコンだとMSゴシックやメイリオ、Macだとヒラギノ

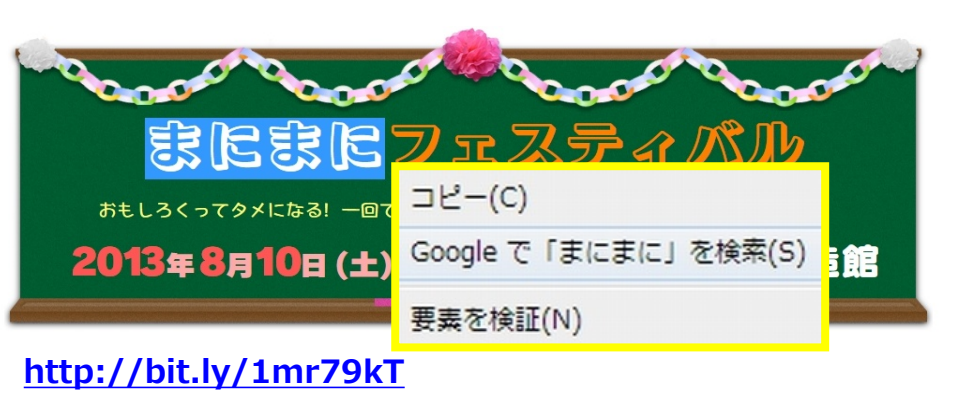

Webフォントだと文字がコピペできる!

多くのWebフォントサービスはダイナミックサブセッティング方式(スマートライセンス)を採用していますが、 FONTPLUSでは「スマートライセンス」と「バリューライセンス」の二つの方式を用意しています。

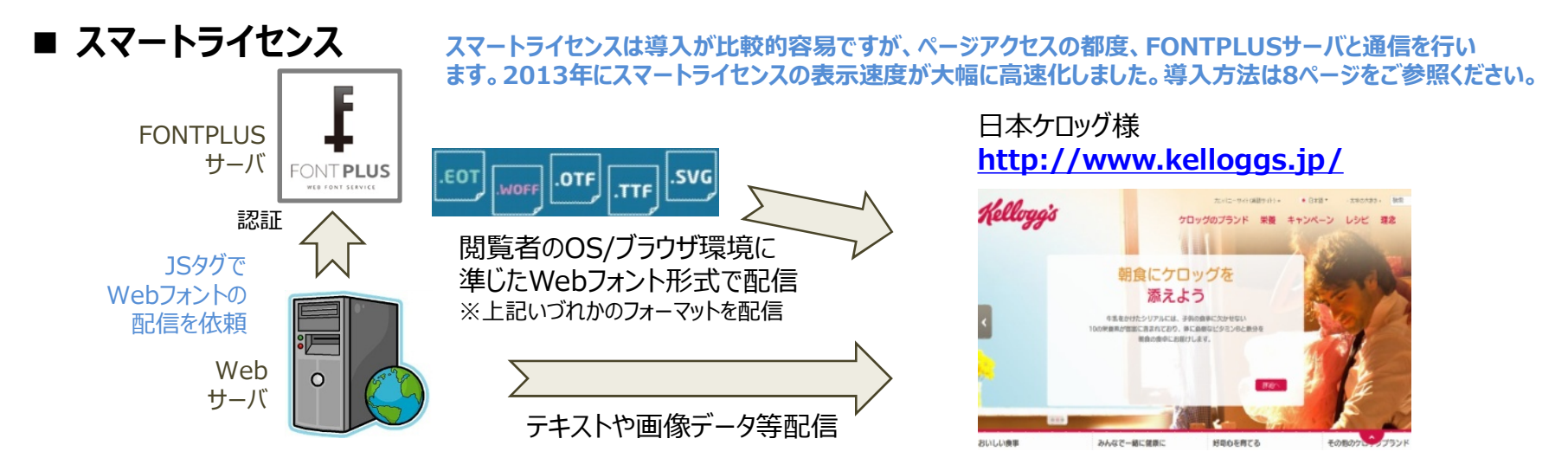

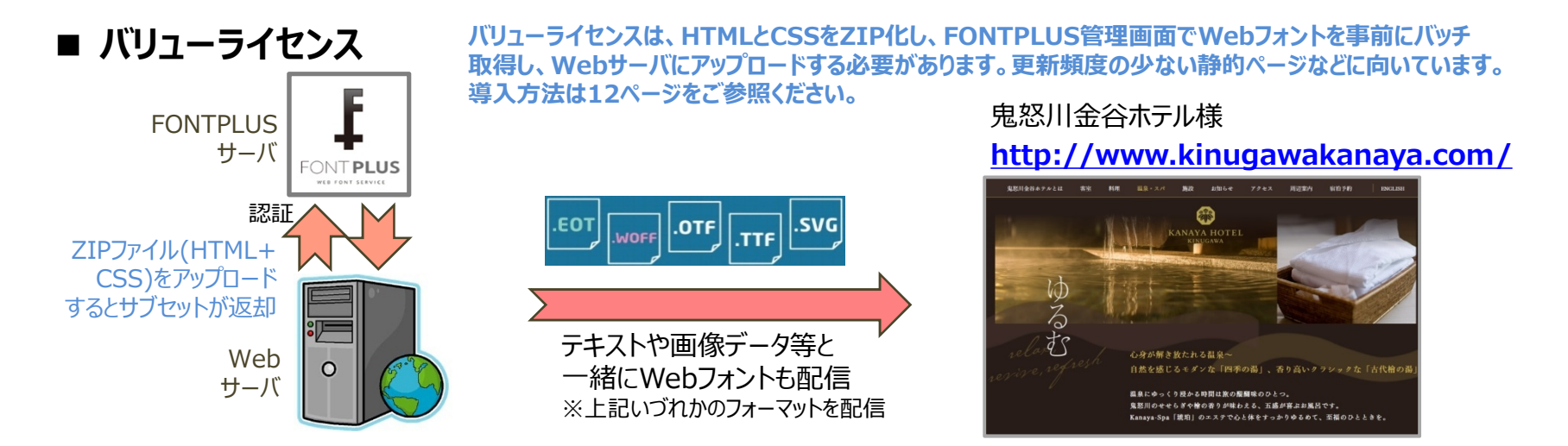

大規模サイトやポータルサイト向けの「FONTPLUSエンタープライズ版」もご用意しています。詳細はお問合せください。

# 6. PC用フォント(OTF)の無料ダウンロード

フォントワークス社ならびにモトヤ社のご協力の元、12フォント(OTF形式)を無料でダウンロードできます! 利用約款を ご確認の上、ダウンロードしてご自身のパソコンでご利用ください。※Webフォント利用の際のカンプ用としてご利用ください。 フォントワークス社の9書体はAdobe-Japan1-4、モトヤ社の3書体は1,365文字になります。各書体毎にダウンロードしてください。

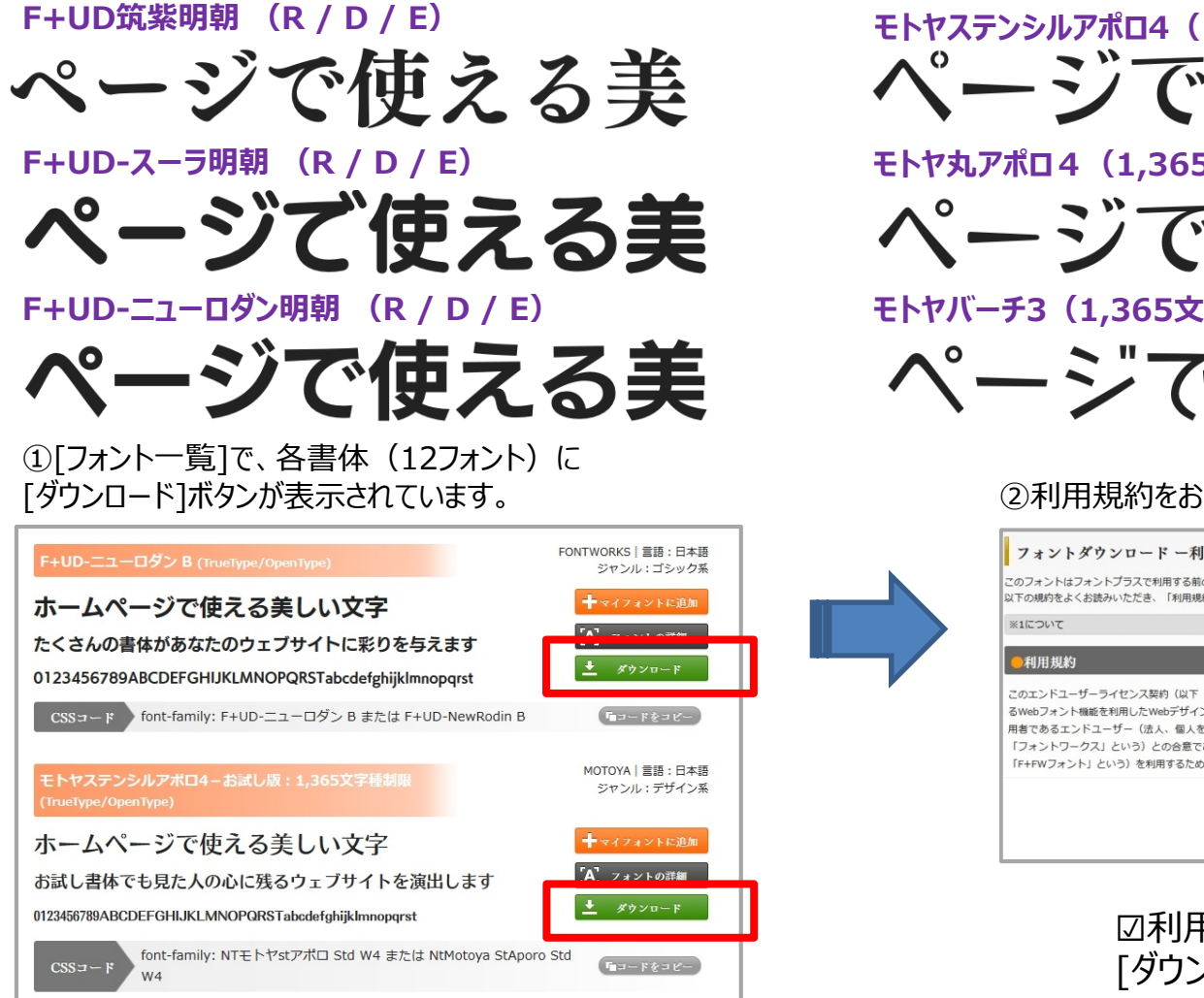

モトヤステンシルアポロ4(1,365文字種制限) ページで使える美

モトヤ丸アポロ4 (1,365文字種制限)

ページで使える美

モトヤバーチ3(1,365文字種制限)

ページで使える美

#### ②利用規約をお読みの上、ダウンロード

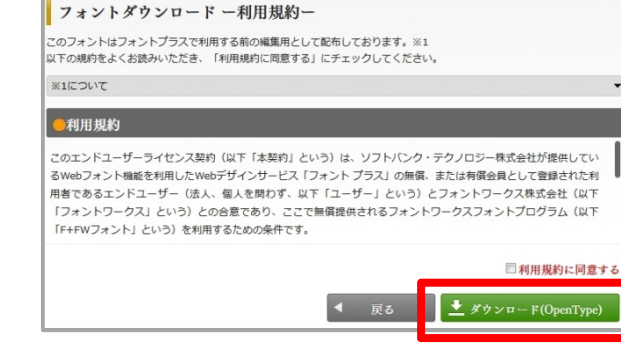

図利用規約に同意する 「ダウンロード(OpenType)]へ

# 技術情報

# ① 評価ツールのご紹介

社内テストツールなのでConfidentialベースで共有いたします。

# ●Webフォントとシステムフォントの品質比較のモック

### http://bit.ly/1kImukB

デフォルトは MS ゴシック になってます。font-familyを変更することで、書体変更 できます。表示させる文字列の変更も可能です。 なお、システムフォントを表示する際は下記を入力してください。

Windowsプラットフォーム: MS Pゴシック または メイリオ など Macプラットフォーム: ヒラギノ角ゴ Pro W3 または ヒラギノ明朝 Pro W3 など 試したい書体の font-family 名称は下記の手順で検索できます。

### 社内テストツールに付きConfidential

| 文言:製品情報 キャンペーン font-family変更: FOT-モード明朝A Std B 更新                                                                                                    |
|----------------------------------------------------------------------------------------------------|
| in the second second se |
| Des Reine ersk-sekter                                                                                                    |
| 7px 美品情報 ++ンパーンのお知らせ                                                                                                    |
| 8px 製品情報 キャンペーンのお知らせ                                                                                                    |
| 9px 製品情報 キャンペーンのお知らせ                                                                                                    |
| 10px 製品情報 キャンペーンのお知らせ                                                                                                    |
| 11px 製品情報 キャンペーンのお知らせ                                                                                                    |
| 12px 製品情報 キャンペーンのお知らせ                                                                                                    |
| 13px 製品情報 キャンペーンのお知らせ                                                                                                    |
| 14px 製品情報 キャンペーンのお知らせ                                                                                                    |
| 15px 製品情報 キャンペーンのお知らせ                                                                                                    |
| 16px 製品情報 キャンペーンのお知らせ                                                                                                    |
| 17px 製品情報 キャンペーンのお知らせ                                                                                                    |
| 18px 製品情報 キャンペーンのお知らせ                                                                                                    |
| 19px 製品情報 キャンペーンのお知らせ                                                                                                    |
| 20px 製品情報 キャンペーンのお知らせ                                                                                                    |

- **1. フォントメーカ各社のホームページで書体見本帖をダウンロードして、書体一覧から希望する書体が探すのが便利です。** 例:フォントワークス書体見本帖はこちら <u>http://fontworks.co.jp/support/download/data/fwcatalog2014.pdf</u>
- 2. FONTPLUSログイン後[フォント一覧]で書体名を検索すると font-family名(日表記or英表記)が表示されます。

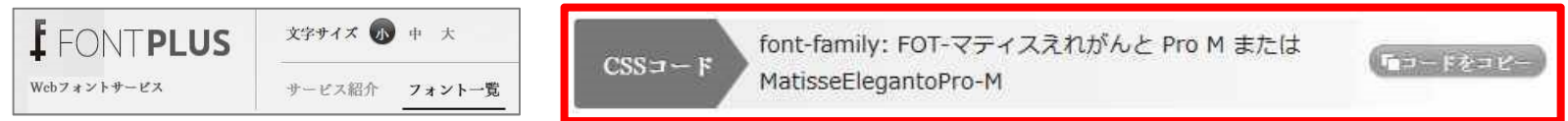

同一書体でも、ブラウザ/OS/端末等の環境条件により、Webフォントの表示品質は異なります。アンリエイリアスの処理 方法が異なるためです。主要なブラウザでお試しいただくことをおすすめします。以下は font-family 凡例です。

|     | 書体名    | font-family名          | 書体名     | font-family名          | 書体名             | font-family名            |
|-----|--------|-----------------------|---------|-----------------------|-----------------|-------------------------|
| マティ | スえれがんと | MatisseElegantoPro-DB | モトヤ教科書3 | MotoyaKyotaiStd-W3    | 白舟印相体           | InsotaiStd-R            |
| ニュー | ・シネマA  | NewCinemaBStd-D       | LIバーチ   | MtySousyokuLiBcJis-W6 | イワタUDゴシック       | IwaUDGoDspPro-Hv        |
| レゲエ | I      | ReggaeStd-B           | モトヤバーチ  | MotoyaBirchStd-W3     | イワタUD明朝Mかな<br>C | IwaUDMinKCPro-Md        |
| コメッ | ۲<br>۲ | CometStd-B            | 丸アポロ    | MotoyaMaAporoStd-W4   | 丸フォーク           | Maru Folk Bold          |
| ラグラ | シパンチ   | RaglanPunchStd-UB     | モトヤ正楷書  | MotoyaSeikaiStd-W3    | UD新丸ゴ           | UD Shin Maru Go Regular |

# ●ユニーク文字数カウントツール

### http://bit.ly/1mqOq9j

サブセット配信される文章テキストのユニークグリフ数(名寄せ後文字数)を計算するツールです。固有名称(氏名や地名など)が多く なければ、1万字の文章も1,000グリフ以下になることが多いです。なお、ユニーク文字(ソート)をコピーして、「試し書き」機能(本書10 ~12頁)に貼り付け、実際のデータ容量を調べることも可能です。

# ② スマートライセンスAPI一覧

スマートライセンスを高度にご利用していただくためにAPIを無償公開しました。ぜひ、ご利用ください。 「フォントデータのダウンロード完了を判定してから描画する」「好きなタイミング(非同期)でWebフォント適用」「HTMLの 解析を行わずWebフォント適用箇所を直接指定」など実行できます。詳しくは下記をご覧ください。

# http://pr.fontplus.jp/api/

| API機能一覧         |                                                         |  |
|-----------------|---------------------------------------------------------|--|
|                 |                                                         |  |
| 名称              | 説明                                                      |  |
| <u> </u>        | Webフォントを適用した箇所を再度適用します。<br>※例:更新ボタンでWebフォントを再度適用します。    |  |
| コンプリートイベントハンドラー | Webフォントの適用が完了したイベントを取得して、<br>javascript等で引き続き処理を記述できます。 |  |
| セレクタ指定          | Webフォントの適用をセレクタ単位で指定することができます。<br>※例:twitterのテキスト内のみ    |  |
| 非同期モード設定        | 画面ロード時にスマートライセンスのスクリプト実行を止めて非同期でのWebフォントの適用を行えるようにします。  |  |
| 非同期モード解除        | 非同期モードを解除してスマートライセンスのスクリプトを再開します。                       |  |
| 非同期ロード(指定ロード)   | Webフォント適用処理を任意のタイミングで実行できます。                            |  |
| FONTPLUS処理中チェック | フォント適用処理が実行中かを判定できます。                                   |  |
| <u>フォント指定</u>   | 使用するフォントを指定して処理時間の短縮ができます。                              |  |
|                 |                                                         |  |

# ③ FONTPLUSブラウザ対応表

### FONTPLUSはパソコン、タブレット、スマホの主要ブラウザに対応しています。

IE4~5ではWebフォント表示できません。(⇒ システムフォント表示になる) なお、現在、普及しているほとんどのブラウザに対応 しています。IE6/7も対応します。スマホ/タブレット系のWebViewにおいてもWebフォント表示させることができます。

#### FONTPLUSのブラウザ対応表

2014年3月末時点

| ブラウザ                          | FONTPLUS<br>対応状況 |
|-------------------------------|------------------|
| Internet Explorer 4~5         | ×                |
| Internet Explorer 6 $\sim$ 7  | 0                |
| Internet Explorer 8           | 0                |
| Internet Explorer 9, 10, 11以降 | 0                |
| Firefox 3.5                   | 0                |
| Firefox 3.6                   | 0                |
| Firefox 3.7以降                 | 0                |
| Safari 3.1~5                  | 0                |
| Safari 5.1                    | 0                |
| Chrome 4~5                    | 0                |
| Chrome 6以降                    | 0                |
| iOS 3.x~4.1                   | 0                |
| iOS 4.2~                      | 0                |
| iOS 5.0~                      | 0                |
| Android 2.2, 2.3, 3.x, 4.x以降  | 0                |

| 各ブラウザバージョンの読み取り可能形式対応表 |            |            |     |      |
|------------------------|------------|------------|-----|------|
| EOT                    | TTF        | OTF        | SVG | WOFF |
| $\bigcirc$             |            |            |     |      |
| $\bigcirc$             |            |            |     |      |
| $\bigcirc$             |            |            |     |      |
| $\bigcirc$             |            |            |     | 0    |
|                        | 0          | 0          |     |      |
|                        | $\bigcirc$ | $\bigcirc$ |     | 0    |
|                        | 0          | 0          | 0   | 0    |
|                        | 0          | 0          | 0   |      |
|                        | 0          | 0          | 0   | 0    |
|                        | 0          | 0          | 0   |      |
|                        | 0          | 0          | 0   | 0    |
|                        |            |            | 0   |      |
|                        | 0          | 0          | 0   |      |
|                        | 0          | 0          | 0   | 0    |
|                        | 0          | 0          |     |      |

複数のフォーマットに対応するブラウザの場合は、 WOFF> OTF> TTF> SVG> EOT の優先順位で表示するよう、FONTPLUS側で @font-faceの設定しています。 ※2014年3月末時点

# ④ ランディングページ事例

約700種類のWebフォント書体の中から、コンテンツの目的やブランデングに応じて書体を選択しましょう。筑紫やロダン、 マティス、リュウミンや新ゴ等の有名書体をご利用になるケースも多いと思いますが、プロモーションページ、特設サイトでは、 書体バリエーションにチャレンジしましょう。下記はWebチラシ(ライディングページ)をイメージした社内デモ用モックです。商 品画像の"クマのぬいぐるみ"以外は、すべてHTMLとCSSで表現しています。画像文字は使用していません。

### デモ用モック: <u>http://p.tl/-FM6</u>

※モックにつき、レイアウトは全てのブラウザに対応しておりません。ご了承ください。 ラグランパンチ→ RaglanPunchStd-UB; 7月14(土) 2012年 9:00~ くろかね→ 【Webチラシの管理画面モック例】 KurokaneStd-EB 18:00 店長涙目バーゲン 2012年 7月14(土) 9 ンユダイノテティヘアセット 通常価格 筑紫ゴシック→ コリンスチュアートColinSt 90% OFF TsukuGoPro-U 10.500円(税込) 1.500円(税认) コリンスチュアートColinStuart 更新 ポップハピネス→ シュタイフテディベアセ PopHappinessStd-EB ット このようなテンプレートがあると特売商材を 店長がデジカメで写真撮影して管理画面で レゲエ→ 通常価格 特売情報を修正すればPhotoshop使いの **ReggaeStd-B** 10.500日 (親語) 🦓 デザイーさんが急に休んでも、ランディング 1,050円 (税込) ページがすぐに作成できますね。

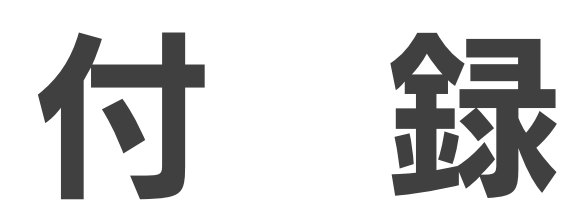

# 付録A 過去2年間の変遷と今後の展望

日本語Webフォントの速度改善と機能改善が進み、同時に市場認知が急速に拡大しています。

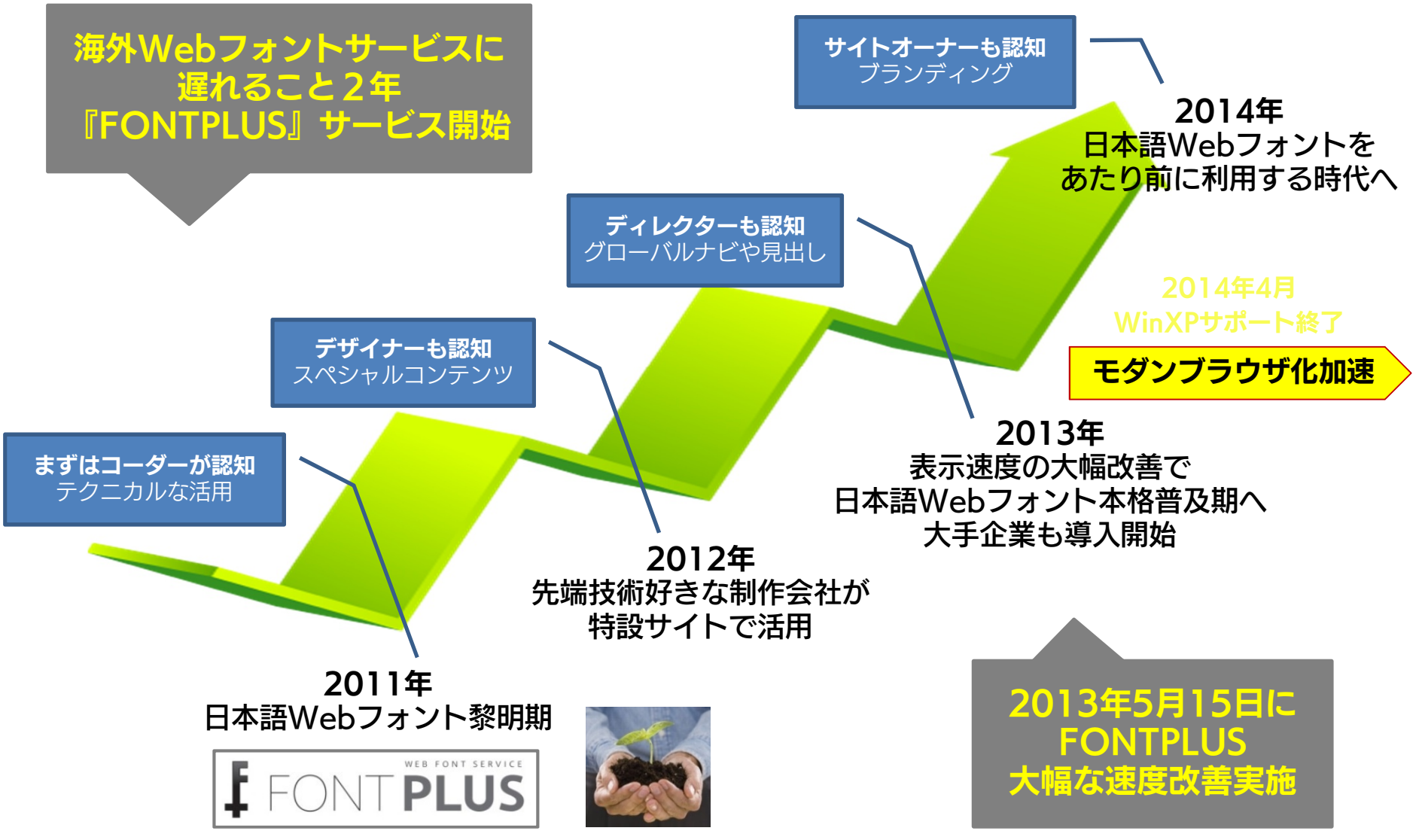

# 付録B Webフォントサービス一覧(日本)

| サービス名                                                       | 会社名                                                      | 2014年3月1日現在<br>約700書体利用可能                                                                                                    |
|-------------------------------------------------------------|----------------------------------------------------------|----------------------------------------------------------------------------------------------------|
| FONTPLUS<br>(フォントプラス)<br>※有名フォントメーカーの書体が<br>すべて使用できる百貨店型サイト | ソフトバンク・<br>テクノロジー <sub>株式会社</sub><br>http://fontplus.jp/ | ンオントリークス、日母・モトヤ・<br>タ・モリサワ・大日本スクリーン製造)<br>※中国語/韓国語にも対応<br>・・・・・・・・・・・・・・・・・・・・・・・・・・・・・・・・・・・・                                                                                                    |
| <b>TypeSquare</b><br>(タイプスクウェア)<br>※フォントメーカーモリサワ直営店         | 株式会社モリサワ                                                 | TypeSquare            TypeSquare                                                                                                    |
| <u>デコもじ</u>                                                 | シーサー株式会社                                                 | デコもじはブラウザ<br>アント(書人)となり     2019/101<br>105/101/101/101/101/101/101/101/101/101/                                                                                                    |
| <mark>アマナイメージズ</mark><br>WEBフォント                            | 株式会社<br>アマナイメージズ                                         | Ref - 無料      Bar - 無料      Bar - 和料      Bar - 和料      Bar - 和料      Bar - 和料      Bar - 和料      Bar - 和料      Bar - 和料      Bar - 和料      Bar - 和料      Bar - 和料      Bar - 和料      Bar - 和料      Bar - 和      Comparison      Comparison      Compari      Compari      Compari      Comparison      Compari      C |
| <u>もじでぱ</u>                                                 | 緑屋電気株式会社                                                 |                                                                                                    |

# 付録C Webフォントサービス一覧(海外)

| サービス名               | URL                                    |
|---------------------|----------------------------------------|
| Google Web Fonts    | http://www.google.com/fonts/           |
| Fonts.com           | http://webfonts.fonts.com/             |
| Typekit             | http://typekit.com/                    |
| Fontdeck            | http://fontdeck.com/                   |
| Webtype             | http://www.webtype.com/                |
| WebINK              | http://www.webink.com/                 |
| Typotheque          | http://www.typotheque.com/webfonts/    |
| Web Type (Ascender) | http://www.ascenderfonts.com/webfonts/ |
| Fonts Live          | http://www.fontslive.com/              |
| TypeFront           | http://typefront.com/                  |
| Kernest             | http://kernest.com/                    |
| Font Me Up          | http://fontmeup.com/                   |

# 付録D 日本語活字の歴史

欧州における活版印刷技術の歴史は、15世紀までさかのぼり、ドイツのヨハネス・グーテンベ ルクが活版印刷機の実用化に成功したと言われています。日本においては日本語の文字数 の多さから、鋳造活字の組版の歴史は欧米に比べて、その歴史は浅いようです。

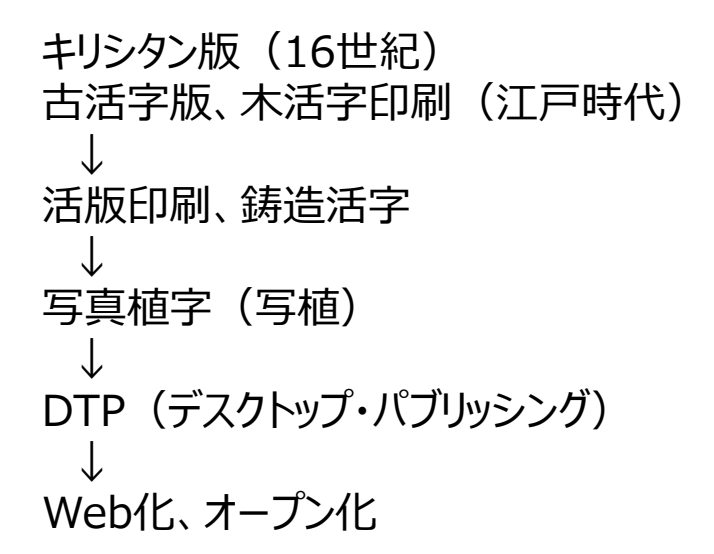

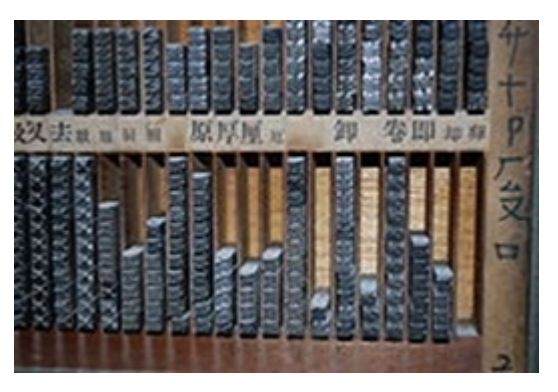

【鋳造活字】

日本語はその文化の特性上、漢字・ひながな・カタカナがあり、また、日本語字体が持つ美し さから、デジタル化・Webオープン化した後も、フォントに重要性を置くWebクリーエータも少な くない。昨年後半より、日本語Webフォントサービスが各社から開始され、Webの世界におい ても美しい文字の活用が普及すると考えます。

引用元 : ウィキベディア

- 活字 <u>http://ja.wikipedia.org/wiki/%E6%B4%BB%E5%AD%97</u>
- フォント http://ja.wikipedia.org/wiki/%E3%83%95%E3%82%A9%E3%83%B3%E3%83%88
- 字体 http://ja.wikipedia.org/wiki/%E5%AD%97%E4%BD%93

# 付録E 用語集

HTML5(エイチティーエムエル・ファイブ)とは HTMLの5回目に当たる大幅な改定版である。HTML5はW3C [\*3] 2008年1月22日にドラフト(草案)が発表された。現在、2014年までの正式勧告を目指して策定が行わ れている。改訂の主要目的のひとつとして人間にも読解可能でコンピューターやディバイス(ウェブブラウザ、構文解析 器など)にも矛盾せず読解されるとともに最新のマルチメディアをサポートする言語に向上することである。HTML5では HTML4だけでなくXHTML1やDOM2HTML(特にJavaScript)も加える意向である。 引用元: ウィキペディア

CSS(シーエスエス)は、Cascading Style Sheets(カスケーディング・スタイル・シート)の略語。HTMLやXML の要素をどのように修飾(表示)するかを指示するW3C [\*3]による仕様の一つ。文書の構造と体裁を分離させる という理念を実現する為に提唱されたスタイルシートの、具体的な仕様の一つ。CSSはHTMLで表現可能と考えられ るデザインの大部分を実現できる要素を取り入れつつ、新たなデザイン機能を備える。また、次のような特徴を持つ。 『ページを表示するメディアに合わせてスタイルシートを切り替えることで、メディアごとに表示を変化させることができる』 『ユーザーエージェント(多くの場合ウェブブラウザ)、ウェブサイト制作者、ユーザがそれぞれ定義したCSSのもたらす効 果を重ね合わせる(カスケードする)ことができる』 引用元:ウィキペディア

**W3C**(だぶりゅーすりーしー)\*3とは、World Wide Web Consortiumの略語。インターネットのWWW(ワールド・ワイド・ウェブ)に関する規格化や標準化などを行う団体。W3コンソーシアム、WWWコンソーシアムともいう。 引用元:ニッポニカ・プラス(小学館)

**ウェブアクセシビリティ**(Web Accessibility)とは、本来、『高齢者・障がい者がウェブを簡単に利用できるようにす るため、ウェブアクセシビリティの確保・向上を図ること』である。 引用元:ウェブアクセシビリティ基盤委員会 http://waic.jp/

**ユニバーサルデザイン**(Universal Design、UDと略記することもある)とは、文化・言語・国籍の違い、老若男女といった差異、障害・能力の如何を問わずに利用することができる施設・製品・情報の設計(デザイン)をいう。IT関連のデザイン例としては、『パソコンの操作をキーボードやマウスだけでなく他の入力手段に対応させる』『パソコンの画面表示を見やすく工夫する』『音声での出力に配慮した画面表示、構成にする』などがある。 引用元:ウィキペディア

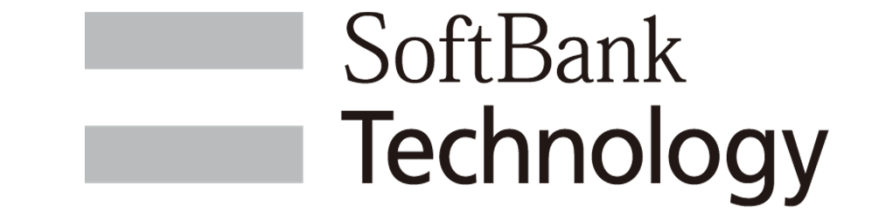

# ソフトバンク・テクノロジー株式会社 イービジネスサービス事業部

〒160-0022 東京都新宿区新宿6-27-30 新宿イーストサイドスクエア17階 TEL:03-6892-3118

本資料にて記載されている会社名、製品名、サービス名は、 当社または各社の商標もしくは登録商標です。